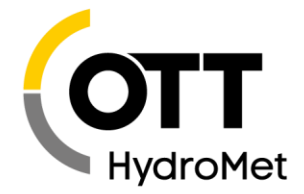

OTT HydroMet GmbH | Ludwigstraße 16 | 87437 Kempten | Germany | +498315617-0 | euinfo@otthydromet.com | www.otthydromet.com

# Last update: March 03.2021

## Please note:

- The language of the user interface is English!

# How to install the update:

- Start your PC with administrator rights!
- Download the file "Setup-SVR100-Configurator-x.x.x.exe" to your PC.
- If the OTT SVR 100 Operating Program is already started: close the program.
- Start the file "Setup-SVR100-Configurator-x.x.x.exe" -> the "OTT SVR100 Configurator Setup Wizard" (Installation program)will open.
- Perform the steps shown on the screen.

# Get the newest release

## **Release Notes**

## V 1.1.6 (2021-03-03)

- Bugfix: during a firmware update the individual device serial number is now always taken over (occasionally during a firmware upgrade the serial number was reset to a universal factory setting)

# V 1.1.5 (2020-09-11)

- "Modbus" setting for "RS-485 Protocol" has been activated
- Further minor software optimizations and bugfixes

# V 1.1.4 (2020-08-18)

- Settings for SDI-12 interface added
- Further minor software optimizations and bugfixes

## V 1.0.7 ... V 1.1.3

- OTT internal versions; not published

# V 1.0.6 (2018-11-23)

- Initial version (V 1.0.0 ... V 1.0.5 -> interal version for R&D and device testing).
- Internal versions; not published